#### Office of Financial Aid

Î

**AF** 

11

# Financial Aid JaySource Student Manual

**P**Î **F**E

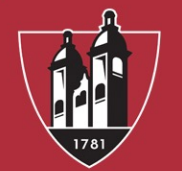

WASHINGTON <u>
<sup>A</sup> JEFFERSON</u> COLLEGE

# Financial Aid JaySource

Login to <u>https://jaysource.washjeff.edu/Student</u>.

You will use the same username and password as your college E-mail account.

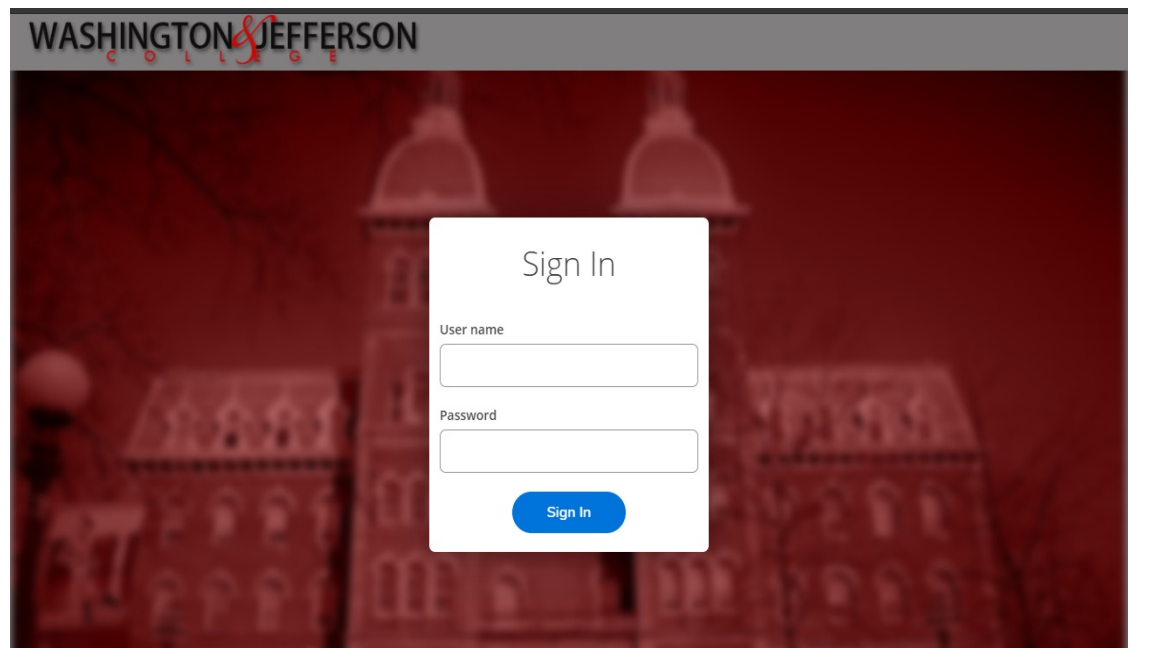

WASHINGTON <u>
<sup>A</sup></u> JEFFERSON COLLEGE

### Financial Aid JaySource Home Page

Click on "Financial Aid" to get started.

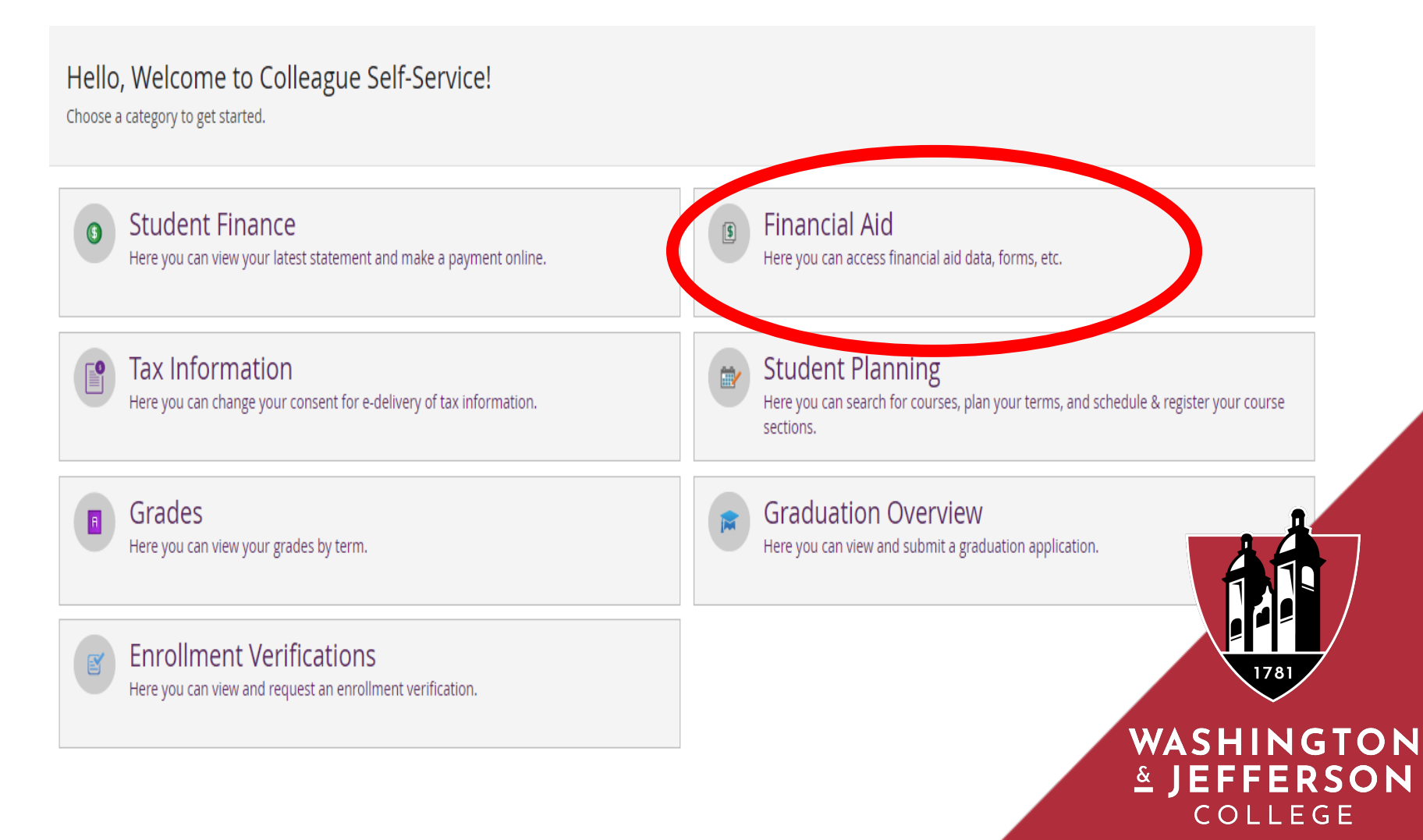

### Financial Aid Menu

You can also access the financial aid tabs under the "Financial Aid" header.

- The FA Menu Includes:
  - Financial Aid Home
  - Required Documents
  - My Awards
  - Report/View Outside Awards
  - Request a New Loan
  - Award Letter
  - College Financing Plan (Federal Shopping Sheet)
  - Correspondence Option
  - Satisfactory Academic Progress

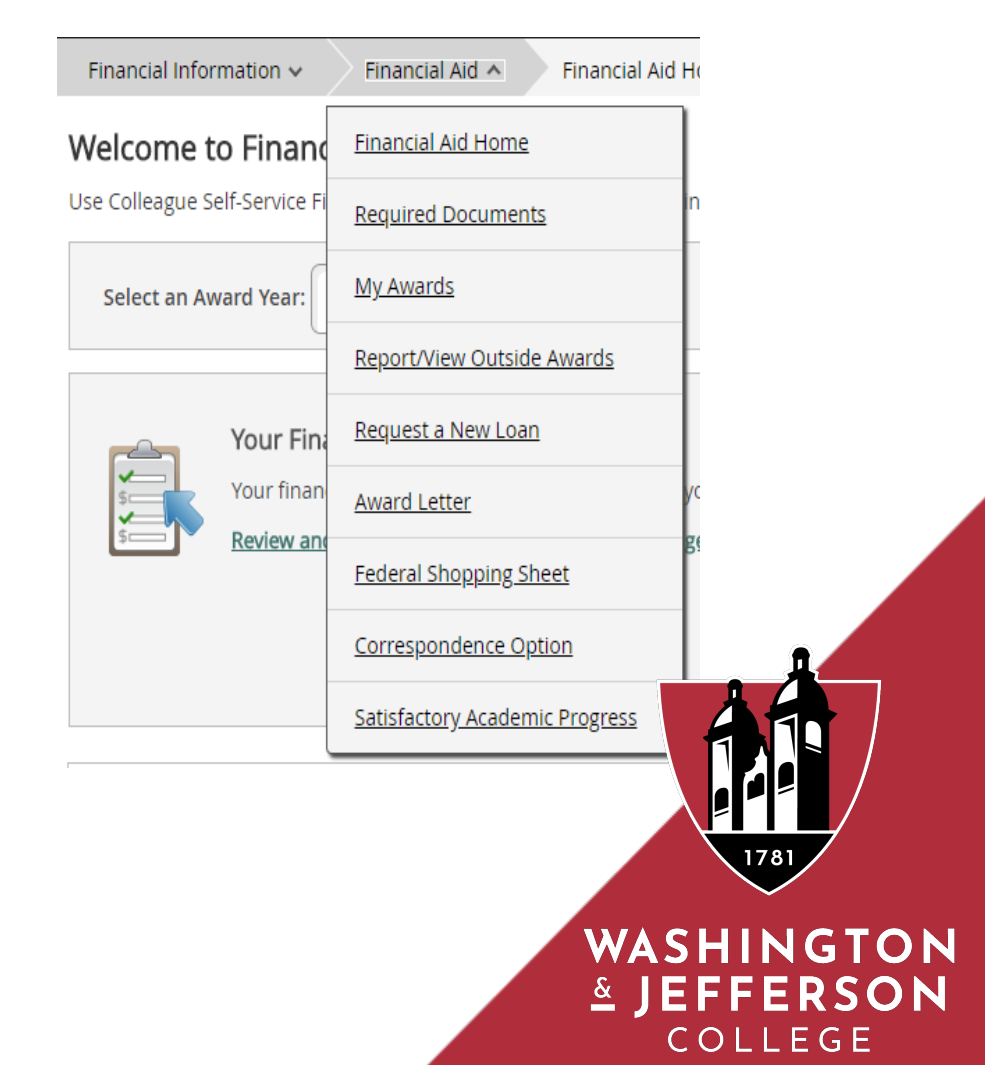

### Financial Aid Home Page

#### Select the academic year to review.

| We<br>Use | come to Finan                                    | ncial Aid!<br>Financial Aid to assist in managing your Financial Aid package fr                                                                    | rom submission to completion.                                                                                                 |                                         |      |
|-----------|--------------------------------------------------|----------------------------------------------------------------------------------------------------|----------------------------------------------------------------------------------------------------|-----------------------------------------|------|
| Se        | lect an Award Year:                              | 2019/2020 Academic Year                                                                                                    |                                                                                                    | Contact Financial Aid Office            |      |
|           | Your Fin<br>Your finar<br>acceptanc<br>Review an | ancial Aid Package is now ready!<br>Incial aid award package is now ready for your review and<br>re.<br>Id accept your Financial Aid Award Package | Student Finance<br>Amount Due 7/13/2<br>\$0.00<br>Amount Overdue<br>\$0.00<br>Total Amount Due<br>\$0.00<br>Go to Account Sum | Account Summary<br>018<br>mary          |      |
| Che       | cklist                                           |                                                                                                    |                                                                                                    | Resources                               |      |
| 0         | Completed                                        | Submit a Free Application for Federal Student Aid (FAFSA)                                                                                          |                                                                                                    | Helpful Links                           |      |
| 0         | Completed                                        | Complete required documents                                                                                                    |                                                                                                    | FAESA Application                       |      |
| 0         | Completed                                        | Your application is being reviewed by the Financial Aid Office                                                                                     |                                                                                                    | Entrance Counseling                     |      |
| 4         | Action Needed                                    | Review and accept your Financial Aid Award Package                                                                                                 |                                                                                                    | Master Promissory Note                  |      |
| 4         | Action Needed                                    | Complete Direct Loan Entrance Counseling                                                                                                    |                                                                                                    | PLUS Loan Application NSLDS Information | 1781 |

WASHINGTON ▲ JEFFERSON COLLEGE

### **Complete Checklist Items**

Click on the "Action Needed" items highlighted in yellow.

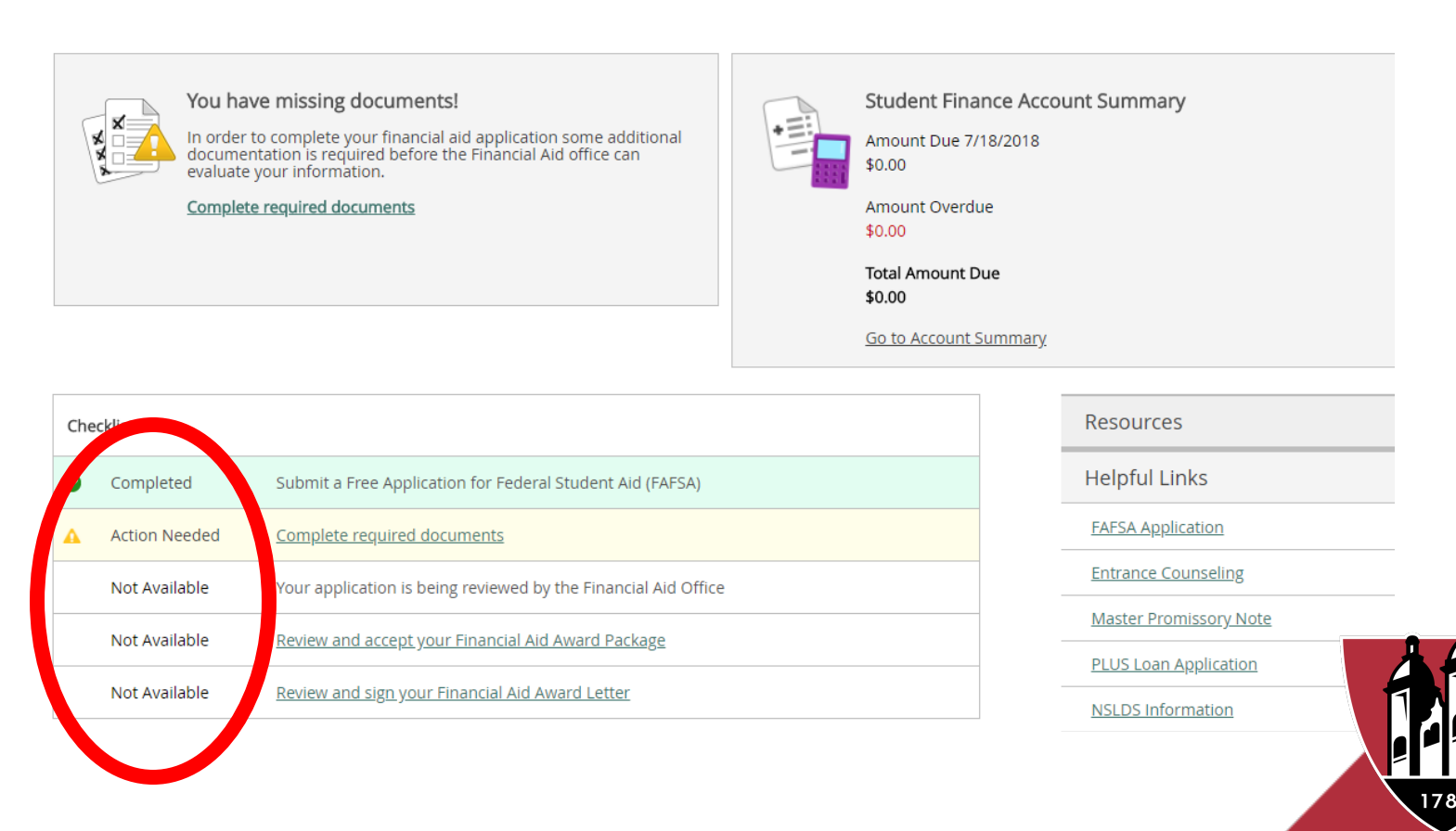

WASHINGTON <u>
<sup>A</sup></u> JEFFERSON COLLEGE

#### **Complete Required Documents**

Here you will be able to see the received and incomplete documents to be submitted. To submit a document please click on the "manage" button under the column titled "attachments". You will then be able to upload an attachment.

| Select an Award Yea           | 2020/2021 Academic Year 🔹                                                                                                    |            |            | Contact Financial Aid Office |
|-------------------------------|----------------------------------------------------------------------------------------------------|------------|------------|------------------------------|
| Document                      | Explanation                                                                                                    | Due Date   | Status     | Attachments                  |
| Verification<br>Worksheet     | Your Free Application for Federal Student Aid (FAFSA)<br>has been selected for a process called verification.<br>Please submit a copy <u>more</u> |            | Incomplete | Manage                       |
| 2018 Parent Tax<br>Transcript | Please submit a copy of your parent's 2018 IRS tax<br>return transcript to the Financial Aid Office.<br>Internal Revenue Service                  |            | Incomplete | Manage                       |
| 2018 Parent W2's              | Please submit a copy of your parent's 2018 W2s to the<br>Financial Aid Office.<br>Internal Revenue Service                                        |            | Incomplete | Manage                       |
| 2018 Student W2's             | Please submit a copy of your 2018 W2s to the Financial<br>Aid Office.<br>Internal Revenue Service                                                 |            | Incomplete | Manage                       |
| 20/21 Electronic Isir         | The Financial Aid Office has received your 2020-2021<br>Free Application for Federal Student Aid (FAFSA).<br>FAFSA                                | 11/15/2019 | Received   | 1781                         |
|                               |                                                                                                    |            |            | WASHINGTON<br>LEFFERSON      |

Review and accept your Financial Aid Award Package

Complete Direct Loan Entrance Counseling

Sign a Direct Loan Master Promissory Note

Review and sign your Financial Aid Award Letter

Action Needed

Action Needed

Action Needed

Action Needed

Δ

A

Δ

#### Review & Accept your Financial Aid Award Package

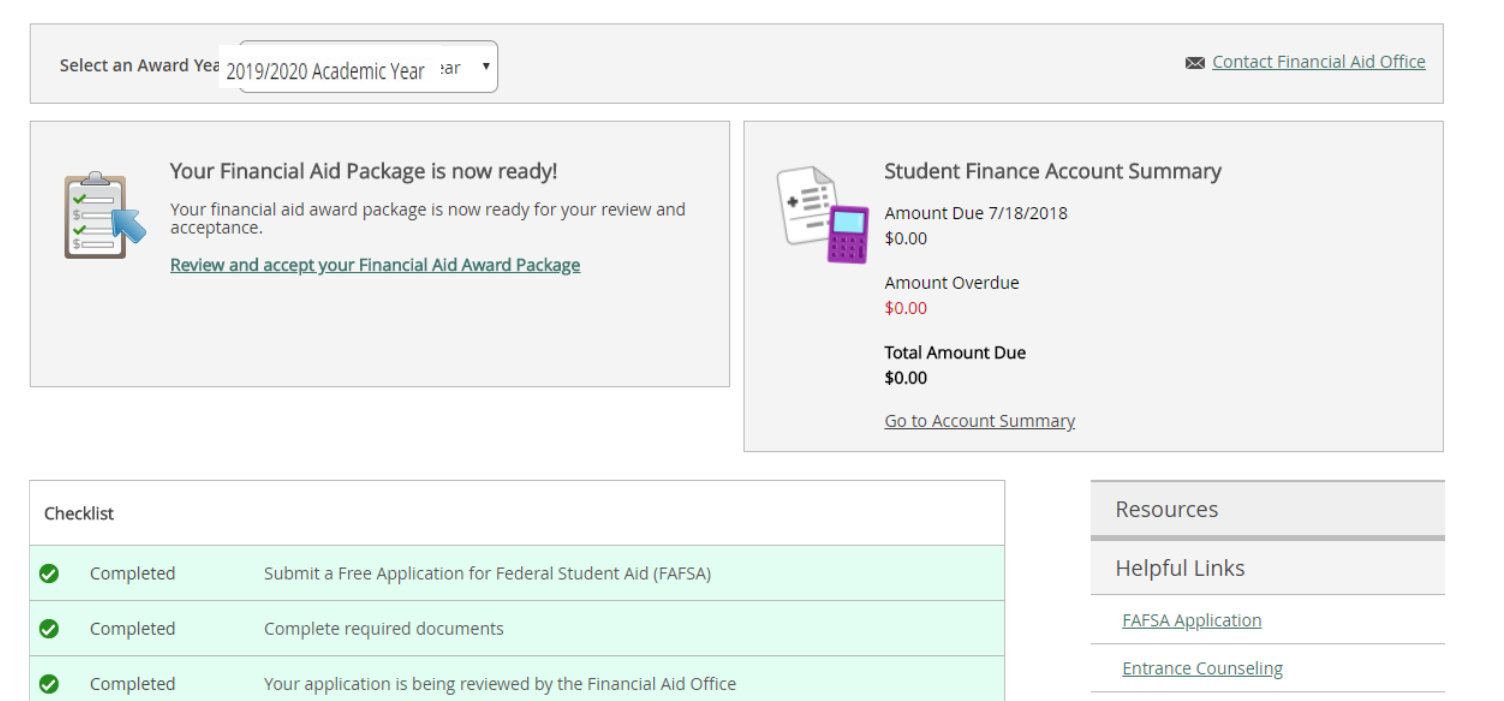

Master Promissory Note

PLUS Loan Application

NSLDS Information

PHEAA

Satisfactory Academic Progress

WASHINGTON JEFFERSON COLLEGE

1781

### My Awards

Click "Accept or Decline" under the award name. You only accept or decline awards in an "Offered" status.

| Work<br>Money you work for                       |         | \$2,000.00              |                                  |             |
|--------------------------------------------------|---------|-------------------------|----------------------------------|-------------|
| Award                                            | Status  | Total Awarded<br>Amount | 2018 Fall                        | 2019 Spring |
| Federal Work Study<br>~ <u>Accept or Decline</u> | Offered | \$2,000.00              | \$1,000.00                       | \$1,000.00  |
| Check the terms you will be atter                | nding.  |                         |                                  |             |
| 2018 Fall                                        |         | \$1,000.00              | You may accept or decline the am | nount.      |
| 2019 Spring                                      |         | \$1,000.00              |                                  |             |
| Total                                            |         | \$2,000.00              |                                  | 1           |
| Reset                                            |         | Decline                 |                                  |             |
|                                                  |         |                         |                                  | 1781        |
|                                                  |         |                         |                                  | WASHIN      |

&

COLLEGE

#### Award Total

You can accept or decline any remaining awards that are pending by clicking "Accept or Decline All" under "Total Awards."

| ward                                       | Total Awarded<br>Amount                  | 2018 Fall                                       | 2019 Spring                      |
|--------------------------------------------|------------------------------------------|-------------------------------------------------|----------------------------------|
| otal Awards<br>Accept or Decline All       | \$2,000.00                               | \$1,000.00                                      | \$1,000.00                       |
| his allows you to accept or decline any av | vards that are still Pending. Please rev | view your awards package before accepting or de | clining all your pending awards. |
|                                            |                                          |                                                 | Decline All Accept All           |
|                                            |                                          |                                                 |                                  |
|                                            |                                          |                                                 |                                  |
|                                            |                                          |                                                 | 1781                             |
|                                            |                                          |                                                 |                                  |

#### Report / View Outside Awards

Here you can notify the office of financial aid of any outside scholarship(s) you have received. You must also submit a paper copy of the award letter / notification from the scholarship organization.

#### **Outside Awards**

You can report new or view existing awards received from outside sources

| Select an Award Year: 2019/2020 Academic Year                                            | 🖾 Contact Financial Aid Office |
|------------------------------------------------------------------------------------------|--------------------------------|
| If you have received Financial Aid from any other sources please enter the awards below. |                                |
|                                                                                          | 1781                           |
|                                                                                          | WASHINGTON<br>LEFFERSON        |

### **Request a New Loan**

- Students will not be permitted to submit a new loan request using Financial Aid JaySource.
- The Office of Financial Aid will automatically award you any Federal Direct Loans you are eligible to receive.
- You are required to accept or decline your loans using Financial Aid JaySource
- If you are requesting a private loan, your lender will notify the Office of Financial Aid of your loan request.
- For more information please visit our website.

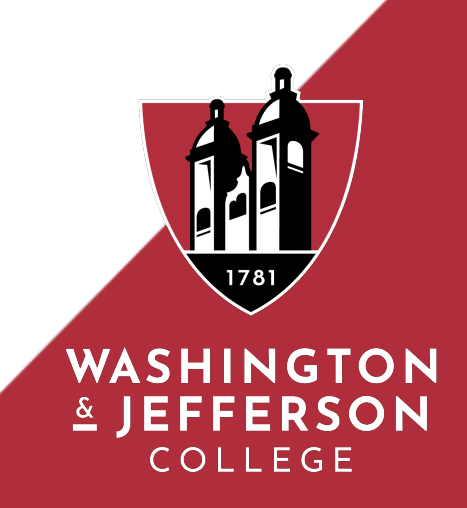

#### **Award Letter**

You can review and electronically sign your award letter.

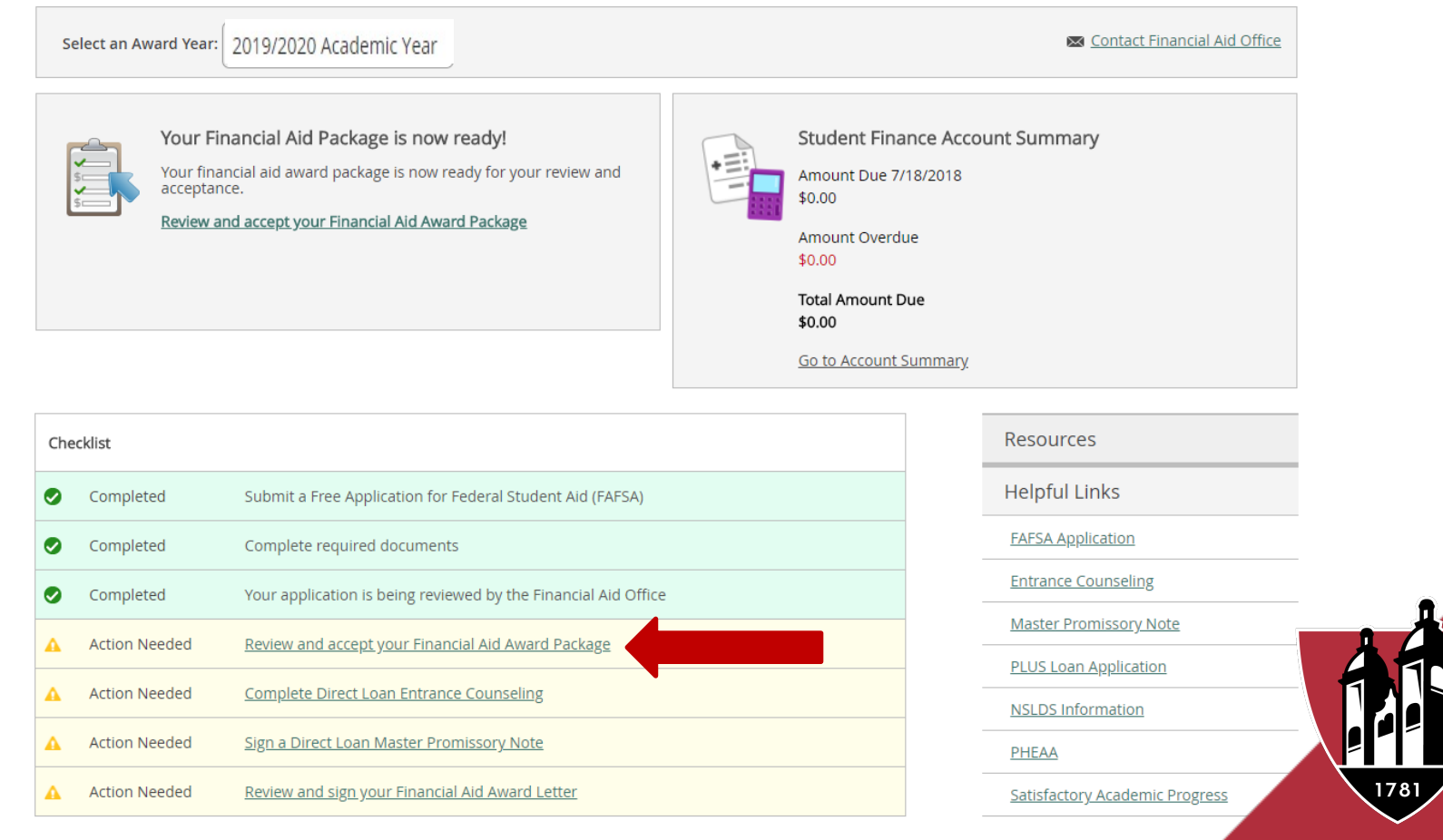

#### WASHINGTON ≗ JEFFERSON COLLEGE

Financial Information v

Financial Aid 
Award Letter

#### Award Letter

Please review your award letter and contact the Financial Aid office for any questions

| Select an Award Year: 2019/2020 | Academic Year |  |
|---------------------------------|---------------|--|
|---------------------------------|---------------|--|

Contact Financial Aid Office

\$2,000.00

Accept

1781

WASHINGTON ▲ JEFFERSON COLLEGE

Please read through and accept your award letter below or print and deliver to the Financial Aid Office.

2019/2020 Academic Year

Award Letter

This is your Financial Aid letter for the above award year Your budget and awards are based on our review of your completed financial aid application. Awards are made based on full-time enrollment. If you are enrolled in less than 12 units, your award will be less than the amount shown.

FOR PAYMENT DATES AND ADDITIONAL FINANCIAL AID INFORMATION, PLEASE READ THE ENCLOSED MATERIALS.

| Award              | Total      | Fall       | Spring     |  |
|--------------------|------------|------------|------------|--|
| Self Help          |            |            |            |  |
| Federal Work Study | \$2,000.00 | \$1,000.00 | \$1,000.00 |  |
|                    |            |            |            |  |
| Total              | \$2,000.00 | \$1,000.00 | \$1,000.00 |  |

Your total award is subject to the availability of funds from the appropriate agencies and the laws and regulations which govern these programs, and is thus subject to change.

"ALL AWARDS ARE CONTINGENT ON BOTH YOUR ENROLLMENT AND YOUR SATISFACTORY ACADEMIC PROGRESS STATUS".

I verify that I accept the award package and electronically sign my award letter.

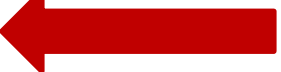

Cancel and Return Home

#### **Resources & Helpful Links**

Financial Aid JaySource provides helpful links about different types of aid. You can also see the contact information for the Office of Financial Aid.

| Financial Aid Counselor |                     |                              | Resources                      |
|-------------------------|---------------------|------------------------------|--------------------------------|
|                         | 704 000 0040        |                              | Helpful Links                  |
|                         | <u>724-223-6019</u> | Contact Financial Ald Office | FAFSA Application              |
|                         |                     |                              | Entrance Counseling            |
|                         |                     |                              | Master Promissory Note         |
|                         |                     |                              | PLUS Loan Application          |
|                         |                     |                              | NSLDS Information              |
|                         |                     |                              | <u>РНЕАА</u>                   |
|                         |                     |                              | Satisfactory Academic Progress |
|                         |                     |                              | 1/81                           |
|                         |                     |                              | WASHINGTON                     |
|                         |                     |                              | ≗ JEFFERSON                    |
|                         |                     |                              | COLLEGE                        |

# **College Financing Plan**

The <u>College Financing Plan</u> is a consumer tool that is designed to simplify the information that prospective students receive about costs and financial aid so that they can easily compare institutions and make informed decisions about where to attend school.

| Estimated Cost of Attendance Tuition and fees                                                               | 49,338<br>13,044      | \$ 64,582 <sup>/</sup> yr | Percentage o<br>students who<br>within 6 years | f full-time<br>graduate                                  | 75.9%                                     |   |
|----------------------------------------------------------------------------------------------------|-----------------------|---------------------------|------------------------------------------------|----------------------------------------------------------|-------------------------------------------|---|
| Books and supplies<br>Transportation<br>Other education costs                                               | 1,000<br>1,200<br>N/A |                           | Low                                            | Medium                                                   | High                                      |   |
| Grants and scholarships to pay for college                                                                  |                       |                           | <b>(\$)</b>                                    | <u>Repayme</u>                                           | <u>nt Rate</u>                            |   |
| Total Grants and Scholarships ("Gift" Aid; no repayment needed)<br>Grants and scholarships from your school | 42 463                | \$ 50,940 / yr            | 76                                             | Percentage (<br>entering into<br>within 3 year<br>school | of borrowers<br>repayment<br>s of leaving | Π |
| Federal Pell Grant<br>Grants from your state                                                                | 5,245<br>3,232        |                           |                                                | 78.3%                                                    | 46.2%                                     |   |
| Other scholarships you can use                                                                              | N/A                   |                           |                                                | This                                                     | Average                                   |   |
| Net Costs<br>(Cost of attendance minus total grants and scholarships)                                       |                       | <b>\$ 13,642</b> / yr     | Median Bo                                      | orrowing                                                 |                                           |   |

### **Correspondence Option**

Here you can choose to receive paper copies of correspondence from the Office of Financial Aid.

**Correspondence** Option

You can choose to receive hard copies of your Financial Aid correspondence.

By selecting this option, I am explicitly choosing to receive paper copies of my Financial Aid correspondence in addition to the electronic copies I currently receive. By not selecting this option, I understand that I will only receive electronic copies of my Financial Aid correspondence.

ellucian. © 2000-2018 Ellucian Company L.P. and its affiliates. All rights reserved. Privacy.

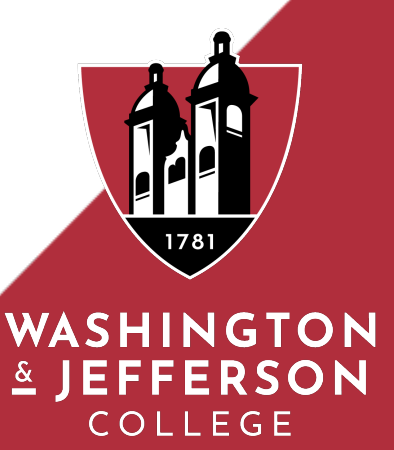

#### Satisfactory Academic Progress

#### You can view your Satisfactory Academic Progress for an evaluation period.

#### Satisfactory Academic Progress

You can view your Satisfactory Academic Progress for an evaluation period.

| <ul> <li>You are currently m<br/>further assistance.</li> </ul> | aking satisfactory academic pro | ess. Please contact your Financial Aid Counselor if you need | Contact Contact Financial Aid Office     |
|-----------------------------------------------------------------|---------------------------------|--------------------------------------------------------------|------------------------------------------|
|                                                                 |                                 |                                                              | Helpful Links                            |
| SAP Status                                                      | Date Reviewed: 5/30/2017        |                                                              | <u>Satisfactory Academic</u><br>Progress |
| Evaluation Period:                                              | 2016FAL - 2017SPG               |                                                              |                                          |
| Program:                                                        | Open/Undecided                  |                                                              |                                          |
| SAP Status:                                                     | Satisfactory                    |                                                              |                                          |
| <sup>™</sup> What does Satisfactor                              | y Academic Progress mean?       |                                                              | 1781                                     |
|                                                                 |                                 |                                                              | WASHINGTON<br>LEFFERSON<br>COLLEGE       |

#### How to set-up a parent proxy

Under your user name at the top, or the "User Options" on the left, select "View/Add Proxy Access".

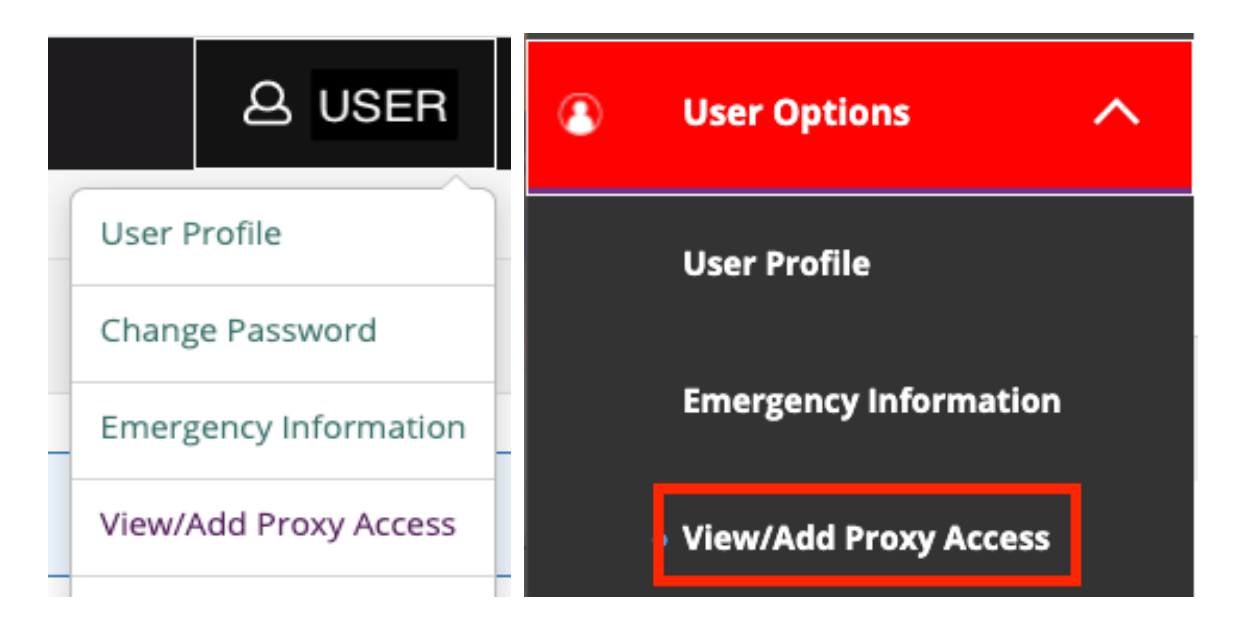

A drop down list of those records that are associated with your account will be presented.

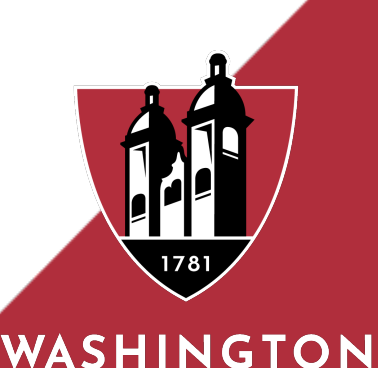

JEFFERSON COLLEGE

#### How to set-up a parent proxy

Select the person you wish to grant access (You can grant access to multiple people at different levels). If the person you wish to select is not listed, please contact <u>mydata@washjeff.edu</u>.

Select a Proxy ✓ Please Select Ms. My Parent-Guardian WASHINGTON 🛓 JEFFERSON COLLEGE

#### How to set-up a parent proxy

Once the person is selected, you can choose the proxy's access level. At any time you can log in to JaySource and change the proxy's access level. When you grant or revoke access, the proxy will receive an email notification.

|     | Email Address                                                        | Relationship                                                                          |                                                                                                    |                                                |
|-----|----------------------------------------------------------------------|---------------------------------------------------------------------------------------|----------------------------------------------------------------------------------------------------|------------------------------------------------|
|     | my-parent-guardian@isp.com                                           | parent, step-parent, guardian, grandparent, spouse                                    |                                                                                                    |                                                |
|     | Access                                                               |                                                                                       |                                                                                                    |                                                |
|     | Allow Complete Access                                                |                                                                                       |                                                                                                    |                                                |
|     | O Allow Select Access                                                |                                                                                       |                                                                                                    |                                                |
|     | Student Finance (i)                                                  |                                                                                       | 🗌 General 🚺                                                                                         |                                                |
|     | C Account Activity                                                   |                                                                                       | Notifications                                                                                       |                                                |
|     | Account Summary                                                      |                                                                                       |                                                                                                    |                                                |
|     | Make a Payment                                                       |                                                                                       |                                                                                                    |                                                |
|     | Disclosure Agreement                                                 | is a ran of my account that I have granted. The indiduidual is avaneted to refere use | d this information and use it only for official surgeons. Lunderstand that at any noise 1 can write | Indexu the access or shares what say he viewed |
|     | I sutherize the institution to disclose multifermation to this party | ic aleas of thy account that make granted. The multividual is experted to safeguary   | a ans mormador and use it only for onicial purposes. Funderstand that at any point, if can with     | iuraw the access of change what can be viewed. |
|     | Cancel Save                                                          |                                                                                       |                                                                                                    |                                                |
| Pl  | ease verify the proxy                                                | y's email address or                                                                  | n the selection screen                                                                              |                                                |
| lf  | the proxy's email ad                                                 | dress needs to be u                                                                   | pdated, please email                                                                                |                                                |
| m   | ydata@washjeff.edu.                                                  | Click the check box                                                                   | x for:                                                                                              | 1/81                                           |
| 111 |                                                                      |                                                                                       |                                                                                                    | WACHINGTON                                     |

<u>&</u> IEFFER

and select

#### How to set-up a parent proxy

Once the proxy has been added, you will see the proxy's name, the access level and the date it was granted. Use the pencil to edit the proxy access. *A* 

| Active Proxies |                        |                 |  |  |  |
|----------------|------------------------|-----------------|--|--|--|
|                | Name                   | Proxy Access    |  |  |  |
|                | Ms. My Parent-Guardian | Student Finance |  |  |  |
|                |                        |                 |  |  |  |

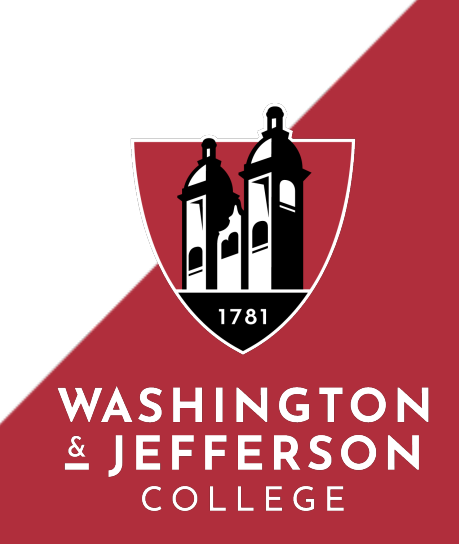

#### How to set-up a parent proxy

The person that you select to receive proxy access will receive a welcome email to the email address listed. It is very important that you verify that this email address is current and correct.

First, the proxy will receive a welcome email with their username:

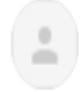

Dear Ms. My Parent-Guardian, You now have access to Mr. WJ Student Self Service account at Washington & Jefferson College. Please access the site by going to <u>Self Service.</u>

The following login has been created for your use at Washington & Jefferson College. Your temporary password will arrive by a separate email.

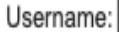

to me, r

helpdesk@washjeff.edu

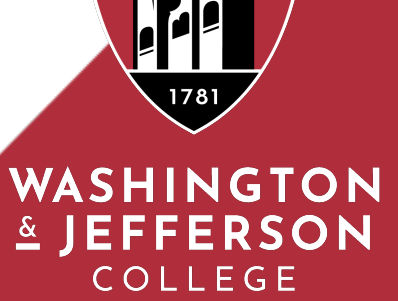

#### How to set-up a parent proxy

Next, the proxy will receive an email with a temporary password:

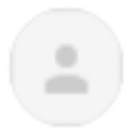

#### helpdesk@washjeff.edu

to me 🔻

Dear Ms. My Parent-Guardian, Here is your temporary password for the login you received earlier: Password: cF24ja4m

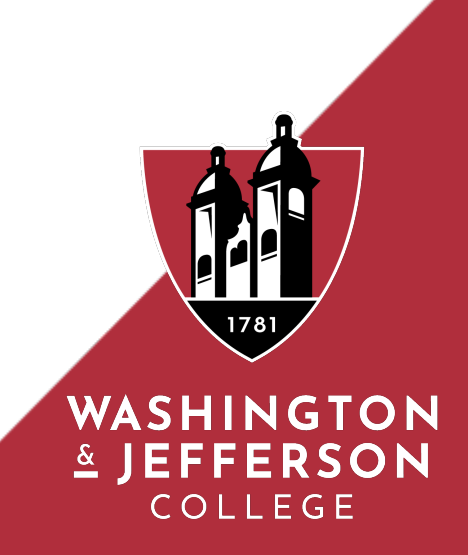

#### How to set-up a parent proxy

Finally, the proxy can log in with the username and password from the email to log in to JaySource and select a new password:

| Change Password      |                                                                  |
|----------------------|------------------------------------------------------------------|
|                      |                                                                  |
| í                    | Please enter your user name, current password, and new password. |
|                      |                                                                  |
| !                    | Your password has expired. Please choose a new password.         |
| User name            |                                                                  |
|                      |                                                                  |
| Current password     |                                                                  |
|                      |                                                                  |
| New password         |                                                                  |
|                      | P                                                                |
| Confirm new password |                                                                  |
|                      | P                                                                |
| Change Password      |                                                                  |

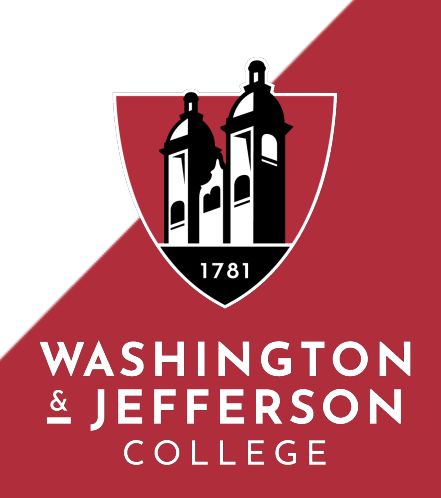

# Financial Aid JaySource Student Manual Questions

Contact the Office of Financial Aid Phone: 724-223-6019 Email: <u>finaid@washjeff.edu</u> Website: <u>http://www.washjeff.edu/financial-aid</u>

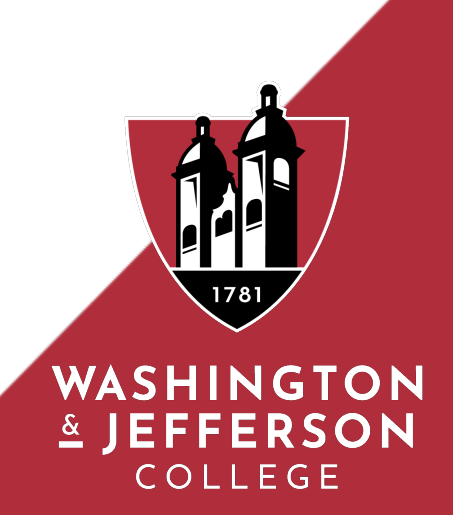